# How to install the Workbench for STM32

- Standard Installation
- Update an Eclipse installation with STM32 Workbench
  - Verify that on your PC is present Java, if is not present Install Java
  - Install Eclipse
  - Update Eclipse to System Workbench for STM32
  - Check for Updates

## **Standard Installation**

 Download the Workbench for STM32 installer that is here: <u>http://www.openstm32.org/HomePage</u> This package contain Eclipse (Kepler version) and STM32 Workbench.

#### ATTENTION

You must choose the right version for your operating system (32bit or 64bit).

Install the Workbench for STM32
 Unzip the System Workbench for STM32 and install it.

 If the installation don't start, please install before Eclipse and after update it to STM32 workbench, see here.

#### **ATTENTION**

If a pop up **error message** about **JavaRE** is displayed, it means the proper version JavaRE is not installed on your system, see below.

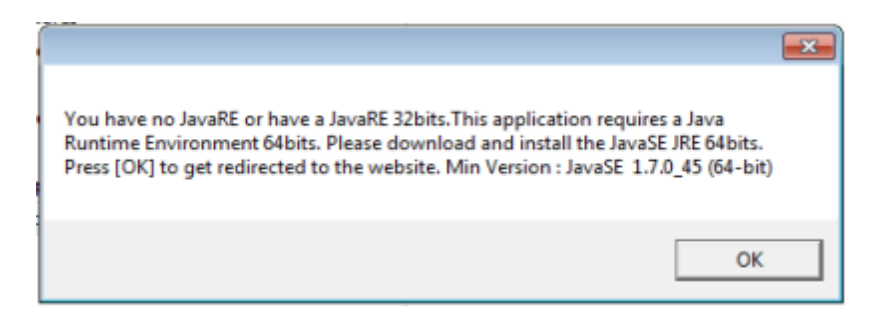

Click on the "Ok" to get redirected to the Oracle JAVA website.

| Java SE Runtime Environment 7u72<br>You must accept the Oracle Binary Code License Agreement for Java SE to download this<br>software. |           |                                   |  |  |                          |  |  |  |  |
|----------------------------------------------------------------------------------------------------|-----------|-----------------------------------|--|--|--------------------------|--|--|--|--|
|                                                                                                    |           |                                   |  |  | Accept License Agreement |  |  |  |  |
|                                                                                                    |           |                                   |  |  |                          |  |  |  |  |
|                                                                                                    |           |                                   |  |  |                          |  |  |  |  |
|                                                                                                    |           |                                   |  |  |                          |  |  |  |  |
| Product / File Description                                                                                                    | Eilo Sizo | Download                          |  |  |                          |  |  |  |  |
| Product/The Description                                                                                                    | 116 3126  | Download                          |  |  |                          |  |  |  |  |
| Linux x86                                                                                                    | 31.58 MB  | jre-7u72-linux-i586.rpm           |  |  |                          |  |  |  |  |
| Linux x86                                                                                                    | 46.23 MB  | 🛓 jre-7u72-linux-i586.tar.gz      |  |  |                          |  |  |  |  |
| Linux x64                                                                                                    | 32.11 MB  | jre-7u72-linux-x64.rpm            |  |  |                          |  |  |  |  |
| Linux x64                                                                                                    | 44.86 MB  | jre-7u72-linux-x64.tar.gz         |  |  |                          |  |  |  |  |
| Mac OS X x64                                                                                                    | 48.57 MB  | jre-7u72-macosx-x64.dmg           |  |  |                          |  |  |  |  |
| Mac OS X x64                                                                                                    | 44.52 MB  | jre-7u72-macosx-x64.tar.gz        |  |  |                          |  |  |  |  |
| Solaris x86                                                                                                    | 52.17 MB  | 🛓 jre-7u72-solaris-i586.tar.gz    |  |  |                          |  |  |  |  |
| Solaris x64                                                                                                    | 16.11 MB  | 🛓 jre-7u72-solaris-x64.tar.gz     |  |  |                          |  |  |  |  |
| Solaris SPARC                                                                                                    | 54.88 MB  | 🝷 jre-7u72-solaris-sparc.tar.gz   |  |  |                          |  |  |  |  |
| Solaris SPARC 64-bit                                                                                                    | 18.09 MB  | 🛓 jre-7u72-solaris-sparcv9.tar.gz |  |  |                          |  |  |  |  |
| Windows x86 Online                                                                                                    | 0.89 MB   | jre-7u72-windows-i586-iftw.exe    |  |  |                          |  |  |  |  |
| Windows x86 Offline                                                                                                    | 28.11 MB  | jre-7u72-windows-i586.exe         |  |  |                          |  |  |  |  |
| Windows x86                                                                                                    | 40 MB     | jre-7u72-windows-i586.tar.gz      |  |  |                          |  |  |  |  |
| Windows x64                                                                                                    | 29.6 MB   | jre-7u72-windows-x64.exe          |  |  |                          |  |  |  |  |
| Windows x64                                                                                                    | 41.72 MB  | jre-7u72-windows-x64.tar.gz       |  |  |                          |  |  |  |  |

## ATTENTION

The architecture version for System Workbench for STM32 MUST be identical to your Java architecture version. example:

Workbench STM32 64bits and JavaRE 7 (or upper) 64bits

During the installation procedure you must follow the explanation that appears in the boxes.

The first box describes the product features.

Click on the "Next" button.

Please read and accept the license agreement to continue the installation. Click on the "Next" button.

Choose the installation path (default: C:\Ac6\SystemWorkbench). Please avoid choosing path with space such as "C:\Program Files\...". Click on the "Next" button.

#### ATTENTION

If you install the Workbench for STM32 in a ORACLE VirtualBoax, at the end of the installation restart your VM.

## Update an Eclipse installation with STM32 Workbench

If the standard installation of the System Workbench for STM32 doesn't work properly do this steps.

- Verify that on your PC is present Java, if is not present Install Java
- Install Eclipse
- Update Eclipse to System Workbench for STM32

#### Test your PC for know if java is present

If you don't know if there is a JRE on your PC do this steps (for Windows 7). Select **START** (1) and next **Control Panel** (2), see below.

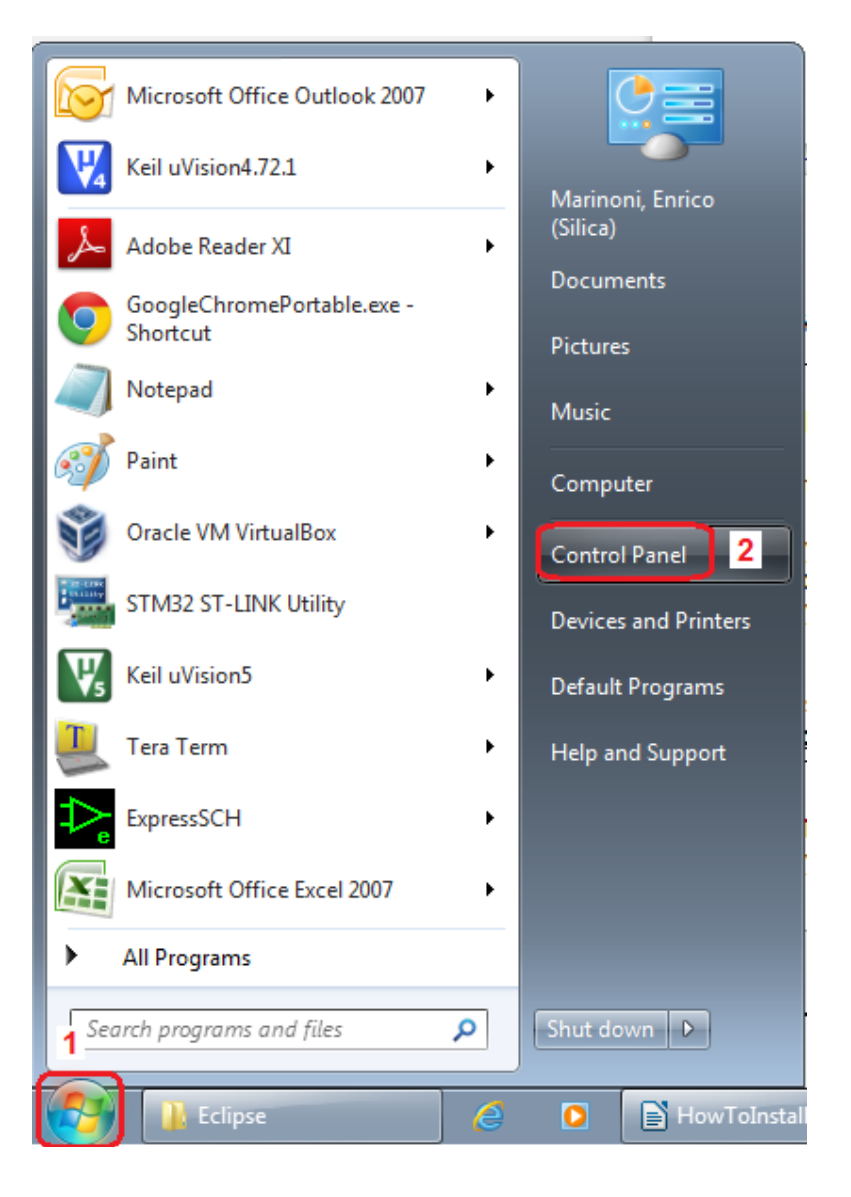

From the window that appears select: **Programs and Features** see below.

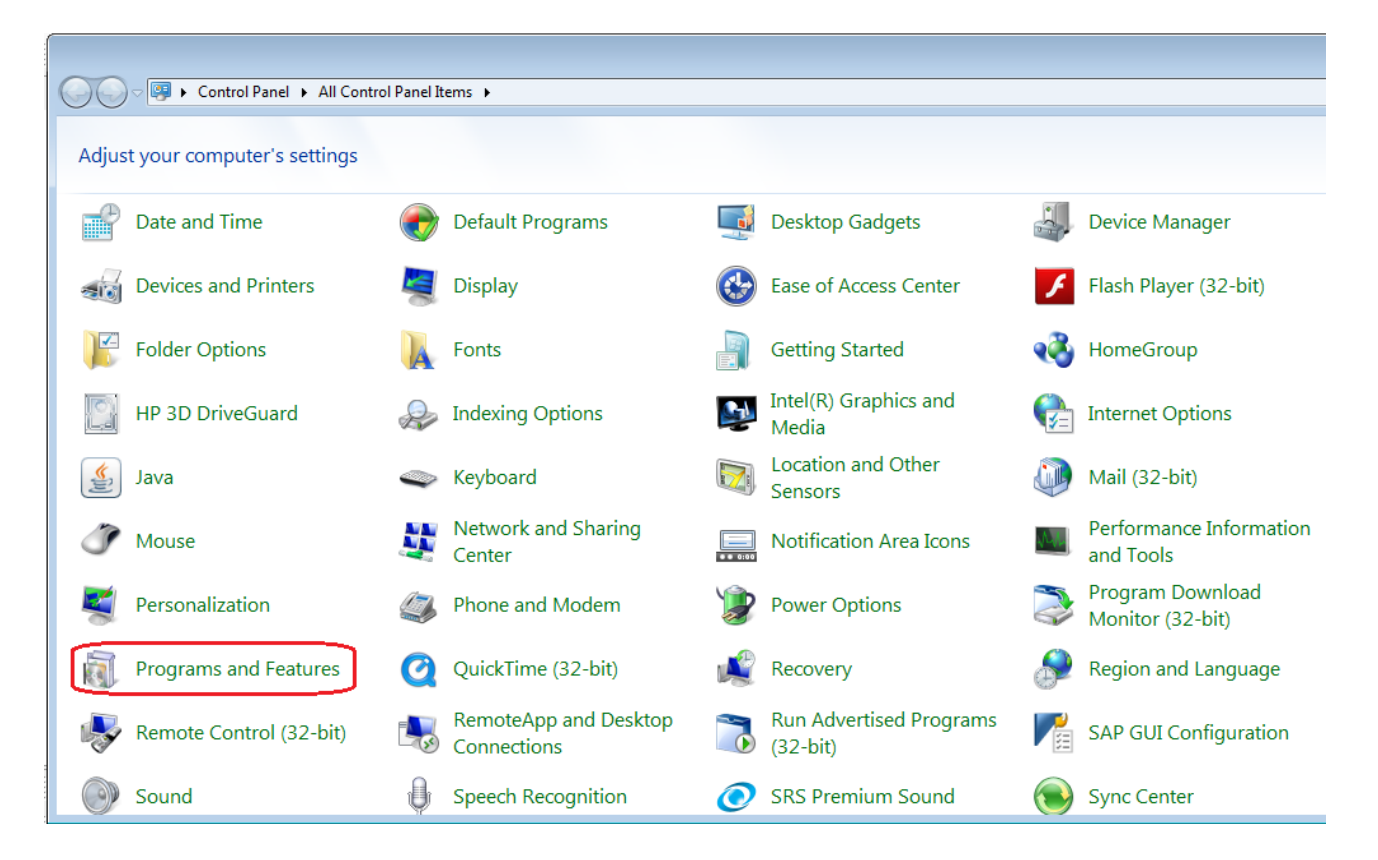

From the new window that appears you must see something like below, see the red box. In my case I have installed the Java 7 update 71 (64bit).

| Control Panel  All Control Panel Items  Programs and Features |                                                                                 |  |
|---------------------------------------------------------------|---------------------------------------------------------------------------------|--|
|                                                               |                                                                                 |  |
| Control Panel Home                                            | Uninstall or change a program                                                   |  |
|                                                               | onnibuli of change a program                                                    |  |
| View installed updates                                        | To uninstall a program, select it from the list and then click Uninstall, Chang |  |
| Turn Windows features on or off                               |                                                                                 |  |
| Install a program from the                                    | Organize 🔻                                                                      |  |
| network                                                       | Name                                                                            |  |
|                                                               | III HP Client Management Interface Utilities                                    |  |
|                                                               | HP Connection Manager                                                           |  |
|                                                               | 1 HP HotKey Support                                                             |  |
|                                                               | Y HP Webcam                                                                     |  |
|                                                               | IAR Embedded Workbench for ARM                                                  |  |
|                                                               | Image Resizer Powertoy Clone for Windows (04 bit)                               |  |
|                                                               | IPCamSetup                                                                      |  |
|                                                               | 🕌 Java 7 Update 71 (64-bit)                                                     |  |
|                                                               | J-Link ARM V4.77a                                                               |  |
|                                                               | 🔣 Keil µVision4                                                                 |  |
|                                                               | LibreOffice 3.6                                                                 |  |
|                                                               | LibreOffice 3.6 Help Pack (English)                                             |  |
|                                                               | MBAXP 1.4.10                                                                    |  |
|                                                               | WI MCCAD GView                                                                  |  |

If you don't see Java, please install it.

You must choose the <u>right JRE or JSE for your PC</u> (32bit or 64bit). I prefer the JSE, for see the differences from JSE and JRE see <u>here</u>.

## Install Eclipse on your PC

For install <u>ECLIPSE</u> in your PC, please choose the: <u>Eclipse Kepler IDE for C/C++ Developers</u> and choose the right version for your PC (**32bit** or **64bit**).

## Update Eclipse to System Workbench for STM32

For update your Eclipse installation to System Workbench for STM32 do this steps.

Select Help and Install New Software, see below.

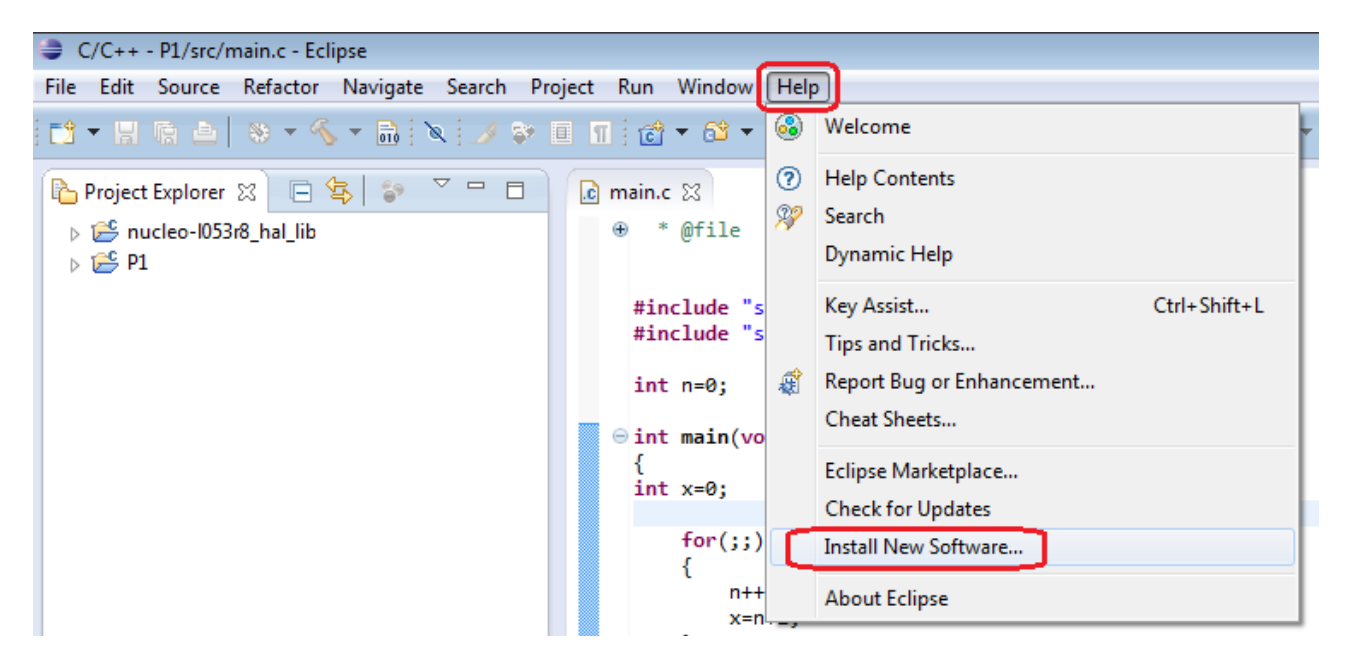

From the new window that appears you must select **ADD** and a new window appears. Now in this new window you must **set a name**, for example: STM32 Workbench and **set the http address** where there is the SW for STM32 Workbench that at the moment is:

<u>http://www.ac6-tools.com/Eclipse-updates/org.openstm32.system-workbench.site/</u> and press **OK**.

#### **ATTENTION:**

In the future release, the link may be changed, please read the instruction in this page:

http://www.openstm32.org/Installing+System+Workbench+for+STM32+from+Eclips e?structure=Documentation

| -        | system workbench for 31M32 - Bale Metal edition      | Local   |
|----------|------------------------------------------------------|---------|
| Location | /Eclipse-updates/org.openstm32.system-workbench.site | Archive |

Now you must configure the window as shown below.

| Install                                                                                   |                                                                                       |
|-------------------------------------------------------------------------------------------|---------------------------------------------------------------------------------------|
| Available Software                                                                        |                                                                                       |
| Check the items that you wish to install.                                                 |                                                                                       |
|                                                                                           | 0                                                                                     |
| Work with: System Workbench for STM32 - http://www.ac6-tools.com/Eclipse                  | e-updates/org.openstm32.system-workbench.site/                                        |
|                                                                                           | Find more software by working with the <u>"Available Software Sites"</u> preferences. |
| type filter text                                                                          |                                                                                       |
| Name                                                                                      | Version                                                                               |
| V IOD External Tools                                                                      |                                                                                       |
| V V V V V V V V V V V V V V V V V V V                                                     |                                                                                       |
|                                                                                           |                                                                                       |
|                                                                                           |                                                                                       |
|                                                                                           |                                                                                       |
|                                                                                           |                                                                                       |
|                                                                                           |                                                                                       |
| Select All Deselect All 9 items selected                                                  |                                                                                       |
| - Details                                                                                 |                                                                                       |
|                                                                                           |                                                                                       |
|                                                                                           | <b>*</b>                                                                              |
| Show only the latest versions of available software                                       | Hide items that are already installed                                                 |
| ✓ Group items by category                                                                 | What is <u>already installed</u> ?                                                    |
| Show only software applicable to target environment                                       |                                                                                       |
| $\overline{\mathbb{V}}$ Contact all update sites during install to find required software |                                                                                       |
|                                                                                           |                                                                                       |
|                                                                                           |                                                                                       |
| (?)                                                                                       | < Back Next > Finish Cancel                                                           |

After the pressure of the **NEXT** button the new SW are downloaded (you must accept the license agreement) and at the end the STM32 Workbench is installed in Eclipse.

## Check for Update

Time to time, STM update the STM32 Workbench, so for check if there is a new update do this:

## Open Eclipse and select: $\text{Help} \rightarrow \text{Check}$ for Update

Eclipse automatically check if there is an update available for STM32 Workbench.